# Подключение к устройству

🧭 Успешно сдайте бесплатный сертификационный экзамен в Академии "Инфинет" и получите статус сертифицированного инженера Инфинет.

Пройти сертификационный экзамен

- Предварительная настройка беспроводных устройств
- Настройка профилей в InfiPOCKET
- Юстировка

### Предварительная настройка беспроводных устройств

Для выполнения юстировки необходимо выполнить предварительную настройку беспроводного устройства Инфинет, которая включает в себя следующие этапы:

#### 🥂 важно

Процедура юстировки с помощью InfiPOCKET подразумевает его непосредственное сетевое взаимодействие с любым из двух беспроводных устройств. Доступ ко второму будет получен через то устройство, к которому непосредственно подключено мобильное приложение.

- 1. Сетевое подключение: на одном из устройств должны быть выполнены настройки, необходимые для сетевого подключения смартфона с InfiPOC КЕТ к беспроводному устройству, согласно одной из схем подключения.
- 2. SNMP: на устройстве должна быть включена поддержка протокола SNMP любой версии, должны быть настроены реквизиты доступа;
- 3. Канал связи: на обоих устройствах должна быть выполнена предварительная настройка радиоканала.
- 4. Дополнительные условия: должны быть выполнены инструкции по юстировке устройств соответствующих семейств:
  - a. InfiLINK 2x2/InfiMAN 2x2
  - b. InfiLINK XG/InfiLINK XG 1000
  - c. InfiLINK Evolution/InfiMAN Evolution
  - d. Vector 5/Vector 6
  - e. Vector 70

#### Настройка профилей в InfiPOCKET

Для получения данных, необходимых для юстировки, в приложении InfiPOCKET должен быть создан профиль SNMP, который соответствует настройкам SNMP на беспроводном устройстве.

- 1. В главном меню выберите пункт "SNMP-профили". Нажмите кнопку "Создать SNMP-профиль".
- 2. Заполните форму с параметрами профиля SNMP. Значения должны быть идентичны установленным на устройстве, к которому выполняется подключение:
  - а. Произвольное имя профиля.
  - b. Версия SNMP.
  - с. Реквизиты доступа.
- 3. Нажмите кнопку "Сохранить SNMP-профиль".

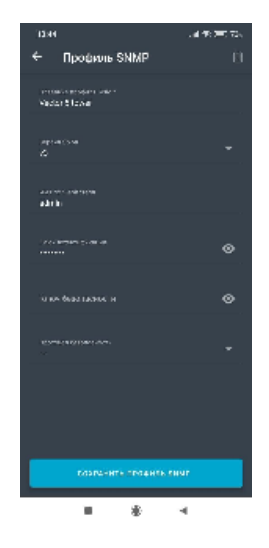

## Юстировка

Для начала юстировки необходимо подключиться к беспроводному устройству по протоколу SNMP, для этого:

- 1. В разделе "Юстировка" заполните форму подключения:
  - IP-адрес беспроводного устройства.
    - сетевой порт, используемый для подключения по протоколу SNMP.
    - профиль SNMP локального устройства.
    - профиль SNMP удалённого устройства, по умолчанию используется профиль, установленный для локального устройства.
- 2. Нажмите кнопку "Подключиться".
- 3. Подтвердите выполнение предварительной настройки беспроводного устройства и перейдите к этапу непосредственной юстировки.

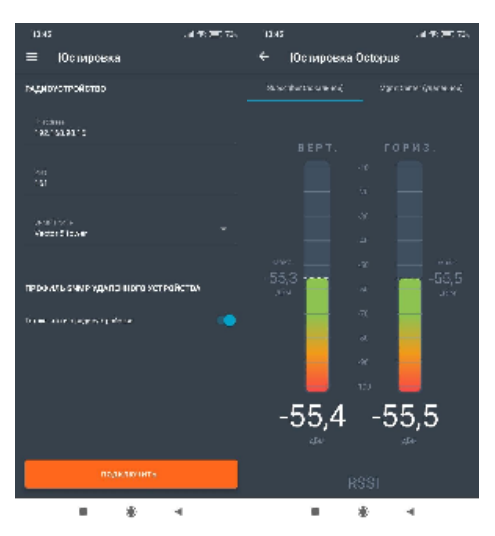